# Introduction

This guide covers the basic installation and configuration setup of the JETSTREAM 8500. It is intended for systems administrators familiar with UNIX and Windows NT operating systems, Ethernet TCP/IP networks and the RADIUS protocol.

For further information please refer to the JETSTREAM installation manual 5500023 and the JETSTREAM configuration manual 5500024 on the Serial/Console Server CD.

# Summary of installation

1. Mount your JETSTREAM 8500 on a rack, desk, or wall.

- 2. Connect it to the network using the 10/100BaseT port.
- 3. Enter an IP address into the JETSTREAM: connect a terminal or PC to the Admin Port on the rear panel, and key in an ip address, or use dhep, bootp or rarp to send the unit an IP address.
- 4. In both cases enter other network information into the unit; e.g. broadcast address, subnet mask.
- 5. Configure the JETSTREAM using one of the following:
- a. a PC to run JETset a web browser program; it connects to your unit using http.
- b. a PC to run **JETstart** a browser based 'Wizard' program that creates a basic configuration file.
- a terminal or PC to type in commands using command line interface, or to select menu options using text-based menus
- d. bootp or snmp
- 6. Attach your equipment (e.g. modems, printers) into the front-mounted ports.
- Test communications with your attached devices. If communications are OK, your JETSTREAM is ready to use.

# LEDs on RJ45 ports (after bootup)

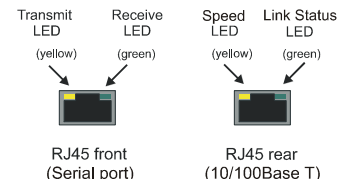

Rack Mounting

Admin Port. pin-outs

Pin

all others

2

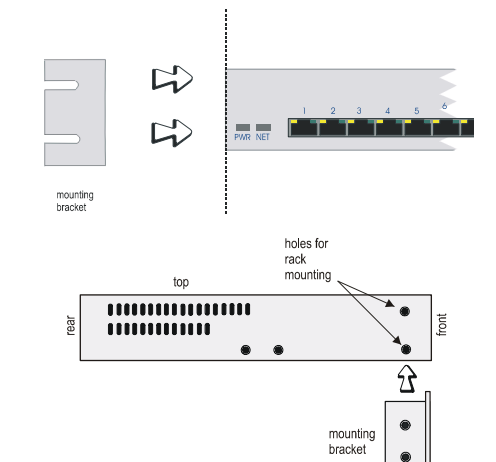

The pin-outs of a 25-way Admin Port connector are shown

below. They are suitable for a straight-through cable to a PC.

Signal

RXD

TXD

S/GND

Function

Receive

Transmit

Signal Ground

do not connect

## Connection examples

| JETSTREA<br>RJ45 seria | Modem<br>DB25 |   |    |       |
|------------------------|---------------|---|----|-------|
| RXD                    | 6             | < | 3  | RXD   |
| TXD                    | 5             | > | 2  | TXD   |
| RTS                    | 8             | < | 5  | CTS   |
| CTS                    | 7             | > | 4  | RTS   |
| DSR                    | 2             | > | 20 | DTR   |
| S/GND                  | 4             |   | 7  | S/GND |
|                        |               | — |    |       |
| DCD                    | 1             | < | 8  | DCD   |
| DTR                    | 3             | < | 6  | DSR   |

| JETSTREA<br>RJ45 seria | Termina<br>DB2 |   |    |        |
|------------------------|----------------|---|----|--------|
| RXD                    | 6              | < | 2  | TXD    |
| TXD                    | 5              | > | 3  | RXD    |
| RTS                    | 8              | < | 4  | RTS or |
|                        |                |   | or | DTR    |
|                        |                |   | 20 |        |
| CTS                    | 7              | > | 5  | CTS    |
| S/GND                  | 4              |   | 7  | S/GND  |
|                        |                | — |    |        |

| JET<br>RJ4 | STREA<br>5 seria |   | Printer<br>DB25 |   |       |
|------------|------------------|---|-----------------|---|-------|
| R          | XD               | 6 | <               | 2 | TXD   |
| Т)         | KD               | 5 | >               | 3 | RXD   |
| S          | GND              | 4 |                 | 7 | S/GND |

## Entering network details

- 1. Set your terminal or PC with terminal emulation to emulate VT100 (if you cannot do this, see note 1.)
- 2. On your terminal/PC set : 9600 baud, 8 data bits, no parity and software flow control.
- Connect your terminal/PC to the DB9 or DB25 port marked 'ADMIN' on the rear of the unit. Note: the Admin port is VT100 emulation only.

You can also connect to any RS232 serial port; here you can also use emulation types of ANSI or Wyse 60. Connection examples for a terminal are shown in the previous column.

- Connect your JETSTREAM to mains power. After power up, press <return> on your terminal/PC. You should see a login prompt. If you do not see a login prompt, refer to note 2.
- At the login prompt type 'admin'; at the password prompt press the <return> key.
- At the command line prompt, type 'set line line number> termtype <termtype>' where termtype is either VT100, ANSI or Wyse60 (same
- 7. Type 'screen' then press the return key; you should be presented with the main text menu, see note 5. If you cannot see the main menu refer to note 3.

as your terminal/PC).

- 8. Enter your JETSTREAM network details; see note 4. Notes:
- If your terminal/PC cannot emulate VT100, ANSI or Wyse 60 you will not be able to use the text menuing system during this installation; instead you will have to use the command line interface (cli). After installation you can download additional terminal definitions; some are contained on the accompanying CDROM.
- If you do not see the login prompt you may have a problem with terminal settings (emulation type, baud rate, data bits, etc.). Also, check your cabling.
- If typing 'screen' does not take you into the menu system, you may not be able to use the menus because of your terminal emulation. Use the command line interface (cli).

### 4. Enter your JETSTREAM network configuration details:

server name - the name you want to give your JETSTREAM e.g. socrates internet address - the ip address you will use for your JETSTREAM, in dot notation, e.g. 192.65.132.6 broadcast address - the address which will reach all the necessary hosts. e.g. 192.65.132.255 subnet mask - e.g. 255.255.255.0 domain name - e.g. perle.com ip host - enter a default host ip address which can be used for all users: enter in dot decimal notation authentication - how users will be authenticated; you have a choice of 'both' (by JETSTREAM, then if necessary by the RADIUS host), 'local' (JETSTREAM only) or 'RADIUS' (by the RADIUS host only). gui access - whether you want to allow web browsers to access the GUI configuration program, named JETset.

5. The main menu in the text menu system is shown in the next picture:

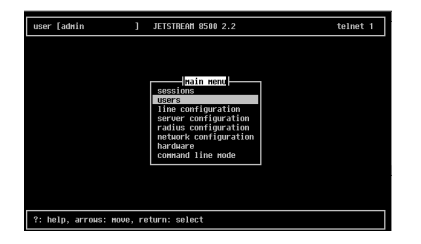

#### Configuration using JETset

If you want to use JETset - the full configuration program proceed as follows (this uses a PC with terminal emulation);

1. Open your web browser and enter the ip address of your JETSTREAM in dot decimal notation.

The JETset home page now appears where you can now set the admin password.

- 2. Within JETset, go to the User area.
- Within the text menus, go to the Users Menu and select Set Password. Alternatively, within the cli, type set password.

## Configuration using JETstart

For configuration you can also use **JETstart** - the configuration 'wizard'. **JETstart** is a java applet which you run inside your web browser.

You open **JETstart** by opening file jetstart.htm, which is supplied on the Serial/Console Server CD. You need either Netscape version 4.05 (minimum) or Microsoft's Internet Explorer version 4 (minimum). Using **JETstart** you create a configuration file. You then download the file from your local machine to the JETSTREAM using tftp; see the JETSTREAM's cli command 'netload'

#### What do you want to do next?

You can now perform one of the following tasks:

- · Configure lines for terminal server connections
- · Configure lines for remote access (SLIP/PPP) connections
- Configure users you will be able to set your screen display into other languages
- Configure BOOTP
- Use SNMP to configure and manage some of the JET-STREAM parameters

For further information on performing these tasks please refer to the configuration manual 5500024 on the Serial/Console Server CD.

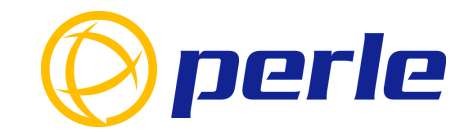

#### **Contacting Perle Technical Support**

Perle offers free technical support to Perle Authorised Distributors and Registered Perle Resellers.

To access technical support please visit the Perle website at www.perle.com/support. Here vou will find:

latest drivers and firmware updates for download

technical tips

frequently asked questions

documentation

configuration support

cabling information

maintenance contract information

• and much more ...

If you are unable to find the information you require, please feel free to contact our technical support teams by email at:

USA

Email: ptac@perle.com Europe

Email: ptacemea@perle.com Asia

Email: ptacasia@perle.com

Internet www.perle.com/support Quick start guide

**JETSTREAM** 

8500

Network Access Server

perle

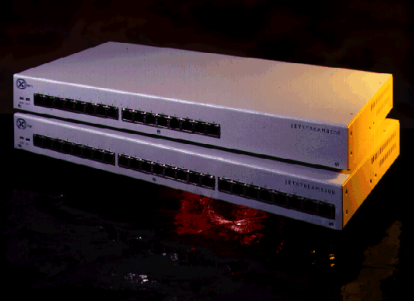

- Remote access
- Terminal server connections
- · RADIUS authentication and accounting

JETSTREAM 8500 Quick Start Guide Part No: 5500011-25 Copyright © Perle Systems Limited, 2001

# Introduction

This guide covers the basic installation and configuration setup of the JETSTREAM 8500. It is intended for systems administrators familiar with UNIX and Windows NT operating systems, Ethernet TCP/IP networks and the RADIUS protocol.

For further information please refer to the JETSTREAM installation manual 5500023 and the JETSTREAM configuration manual 5500024 on the Serial/Console Server CD.

# Summary of installation

1. Mount your JETSTREAM 8500 on a rack, desk, or wall.

- 2. Connect it to the network using the 10/100BaseT port.
- 3. Enter an IP address into the JETSTREAM: connect a terminal or PC to the Admin Port on the rear panel, and key in an ip address, or use dhep, bootp or rarp to send the unit an IP address.
- 4. In both cases enter other network information into the unit; e.g. broadcast address, subnet mask.
- 5. Configure the JETSTREAM using one of the following:
- a. a PC to run JETset a web browser program; it connects to your unit using http.
- b. a PC to run **JETstart** a browser based 'Wizard' program that creates a basic configuration file.
- a terminal or PC to type in commands using command line interface, or to select menu options using text-based menus
- d. bootp or snmp
- 6. Attach your equipment (e.g. modems, printers) into the front-mounted ports.
- Test communications with your attached devices. If communications are OK, your JETSTREAM is ready to use.

# LEDs on RJ45 ports (after bootup)

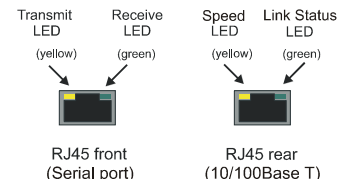

Rack Mounting

Admin Port. pin-outs

Pin

all others

2

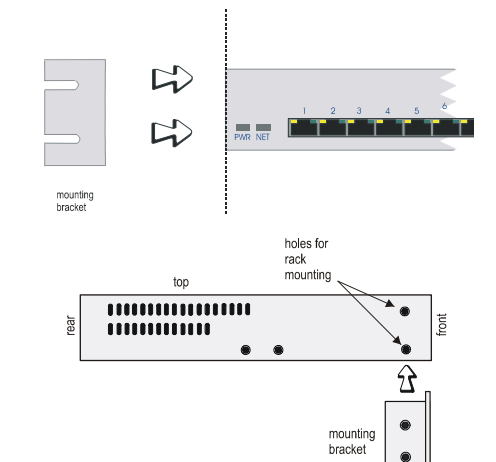

The pin-outs of a 25-way Admin Port connector are shown

below. They are suitable for a straight-through cable to a PC.

Signal

RXD

TXD

S/GND

Function

Receive

Transmit

Signal Ground

do not connect

## Connection examples

| JETSTREA<br>RJ45 serial | Modem<br>DB25 |   |    |       |
|-------------------------|---------------|---|----|-------|
| RXD                     | 6             | < | 3  | RXD   |
| TXD                     | 5             | > | 2  | TXD   |
| RTS                     | 8             | < | 5  | CTS   |
| CTS                     | 7             | > | 4  | RTS   |
| DSR                     | 2             | > | 20 | DTR   |
| S/GND                   | 4             |   | 7  | S/GND |
|                         |               | — |    |       |
| DCD                     | 1             | < | 8  | DCD   |
| DTR                     | 3             | < | 6  | DSR   |

| JETSTREAM<br>RJ45 serial port (RS232) |       |   |   |    | Termina<br>DB25 |  |
|---------------------------------------|-------|---|---|----|-----------------|--|
|                                       | RXD   | 6 | < | 2  | TXD             |  |
|                                       | TXD   | 5 | > | 3  | RXD             |  |
|                                       | RTS   | 8 | < | 4  | RTS or          |  |
|                                       |       |   |   | or | DTR             |  |
|                                       |       |   |   | 20 |                 |  |
|                                       | CTS   | 7 | > | 5  | CTS             |  |
|                                       | S/GND | 4 |   | 7  | S/GND           |  |
|                                       |       |   | _ |    |                 |  |

| JETSTREA<br>RJ45 seria |   | Printer<br>DB25 |   |       |
|------------------------|---|-----------------|---|-------|
| RXD                    | 6 | <               | 2 | TXD   |
| TXD                    | 5 | >               | 3 | RXD   |
| S/GND                  | 4 |                 | 7 | S/GND |

## Entering network details

- 1. Set your terminal or PC with terminal emulation to emulate VT100 (if you cannot do this, see note 1.)
- 2. On your terminal/PC set : 9600 baud, 8 data bits, no parity and software flow control.
- Connect your terminal/PC to the DB9 or DB25 port marked 'ADMIN' on the rear of the unit. Note: the Admin port is VT100 emulation only.

You can also connect to any RS232 serial port; here you can also use emulation types of ANSI or Wyse 60. Connection examples for a terminal are shown in the previous column.

- Connect your JETSTREAM to mains power. After power up, press <return> on your terminal/PC. You should see a login prompt. If you do not see a login prompt, refer to note 2.
- At the login prompt type 'admin'; at the password prompt press the <return> key.
- At the command line prompt, type 'set line line number> termtype <termtype>' where termtype is either VT100, ANSI or Wyse60 (same
- 7. Type 'screen' then press the return key; you should be presented with the main text menu, see note 5. If you cannot see the main menu refer to note 3.

as your terminal/PC).

- 8. Enter your JETSTREAM network details; see note 4. Notes:
- If your terminal/PC cannot emulate VT100, ANSI or Wyse 60 you will not be able to use the text menuing system during this installation; instead you will have to use the command line interface (cli). After installation you can download additional terminal definitions; some are contained on the accompanying CDROM.
- If you do not see the login prompt you may have a problem with terminal settings (emulation type, baud rate, data bits, etc.). Also, check your cabling.
- If typing 'screen' does not take you into the menu system, you may not be able to use the menus because of your terminal emulation. Use the command line interface (cli).

### 4. Enter your JETSTREAM network configuration details:

server name - the name you want to give your JETSTREAM e.g. socrates internet address - the ip address you will use for your JETSTREAM, in dot notation, e.g. 192.65.132.6 broadcast address - the address which will reach all the necessary hosts. e.g. 192.65.132.255 subnet mask - e.g. 255.255.255.0 domain name - e.g. perle.com ip host - enter a default host ip address which can be used for all users: enter in dot decimal notation authentication - how users will be authenticated; you have a choice of 'both' (by JETSTREAM, then if necessary by the RADIUS host), 'local' (JETSTREAM only) or 'RADIUS' (by the RADIUS host only). gui access - whether you want to allow web browsers to access the GUI configuration program, named JETset.

5. The main menu in the text menu system is shown in the next picture:

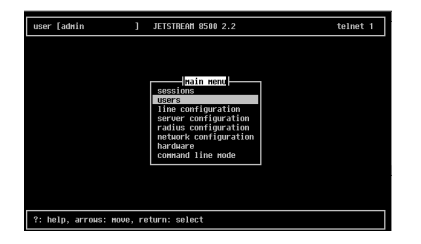

#### Configuration using JETset

If you want to use JETset - the full configuration program proceed as follows (this uses a PC with terminal emulation);

1. Open your web browser and enter the ip address of your JETSTREAM in dot decimal notation.

The JETset home page now appears where you can now set the admin password.

- 2. Within JETset, go to the User area.
- Within the text menus, go to the Users Menu and select Set Password. Alternatively, within the cli, type set password.

## Configuration using JETstart

For configuration you can also use **JETstart** - the configuration 'wizard'. **JETstart** is a java applet which you run inside your web browser.

You open **JETstart** by opening file jetstart.htm, which is supplied on the Serial/Console Server CD. You need either Netscape version 4.05 (minimum) or Microsoft's Internet Explorer version 4 (minimum). Using **JETstart** you create a configuration file. You then download the file from your local machine to the JETSTREAM using tftp; see the JETSTREAM's cli command 'netload'

#### What do you want to do next?

You can now perform one of the following tasks:

- · Configure lines for terminal server connections
- · Configure lines for remote access (SLIP/PPP) connections
- Configure users you will be able to set your screen display into other languages
- Configure BOOTP
- Use SNMP to configure and manage some of the JET-STREAM parameters

For further information on performing these tasks please refer to the configuration manual 5500024 on the Serial/Console Server CD.

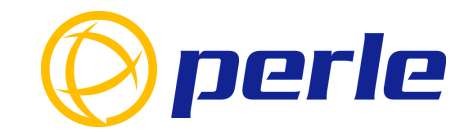

#### **Contacting Perle Technical Support**

Perle offers free technical support to Perle Authorised Distributors and Registered Perle Resellers.

To access technical support please visit the Perle website at www.perle.com/support. Here vou will find:

latest drivers and firmware updates for download

technical tips

frequently asked questions

documentation

configuration support

cabling information

maintenance contract information

• and much more ...

If you are unable to find the information you require, please feel free to contact our technical support teams by email at:

USA

Email: ptac@perle.com Europe

Email: ptacemea@perle.com Asia

Email: ptacasia@perle.com

Internet www.perle.com/support Quick start guide

**JETSTREAM** 

8500

Network Access Server

perle

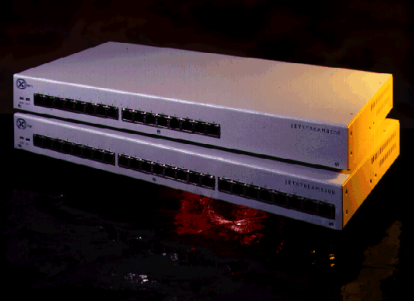

- Remote access
- Terminal server connections
- · RADIUS authentication and accounting

JETSTREAM 8500 Quick Start Guide Part No: 5500011-25 Copyright © Perle Systems Limited, 2001